## **Tibber-Meter**

++++ Version History... |

Version 0.0.1:

• erste Version

++++

## **Funktion des Plugins**

Liest die Zählerwerte über den Tibber-Pulse lokal aus.

Dazu ist es nötig den Webserver der Tibber-Bridge auf "dauerein" zu stellen.(webserver\_force\_enable =true)

Anleitung um den Webserver der Bridge dauerhaft einzuschalten.

- Passwort der Tibber-Bridge notieren, steht unter dem QR-Code
- Bridge einstecken, ausstecken (kurz warten) und wieder einstecken, und dann nochmal ausstecken (kurz warten) und einstecken
- Die Tibber-Bridge sollte jetzt grün leuchten und einen WLAN Accespoint erzeugen.
- Mit Handy oder Laptop mit dem AP "Tibber Bridge" verbinden. Passwort ist der vorher notierte Code (unter dem QR-Code)
- Mit folgender URL verbinden. ""
- Login Daten "admin" und Passwort erneut wie oben.
- Ganz unten in der Parameter-Liste den Punkt "webserver\_force\_enable" von false auf true ändern.
- Bridge ausstecken und wieder einstecken. Die Bridge sollte nochmal ganz normal booten.

### Installation

Das Plugin wird wie jedes Plugin über das UI des Loxberry installiert. Nach der installation müssen folgende Werte im UI des Plugin eingeben werden.

Username = admin (wenn nicht in der Bridge geändert)

Passwort = unter QR-Code an der Bridge (wenn nicht in der Bridge geändert) IP / Host = die IP oder Hostname der Bridge (tibber-host ist der Standard-Hostname) Node = die Nummer des abzufragenden Nodes (1 wenn nur ein Zähler vorhanden ist) MQTT-Topic = der Topicname unter dem es in MQTT erscheinen soll

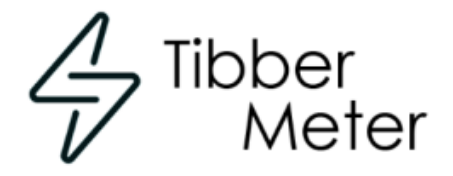

Lokale Verbindung zum Tibber-Pulse

## Tibber-Bridge - Einstellungen

| Username         |  |
|------------------|--|
| admin            |  |
| Passwort         |  |
|                  |  |
| IP oder Hostname |  |
|                  |  |
| Node Nummer      |  |
| 1                |  |

## MQTT - Einstellungen

| MQTT-Topic   |  |  |  |  |
|--------------|--|--|--|--|
| tibber-meter |  |  |  |  |
| DEBUG        |  |  |  |  |
| Off          |  |  |  |  |

Wenn ihr das erledigt und gespeichert habt müsst ihr das MQTT-Topic noch in die Subscription eintragen.

Save

# **MQTT Subscriptions**

Subscriptions are the topics of MQTT devices that are relayed to the Miniserver. A # sign syr

Advanced feature: Send specific subscriptions to specific Miniservers - after the subscription, use a pipe | symbol fc

| One subscription topic per line. | For Shelly devices, use shellies/# |
|----------------------------------|------------------------------------|
|----------------------------------|------------------------------------|

| e3dc/#         |
|----------------|
| solcast/#      |
| landroid/#     |
| easee/#        |
| tibber/#       |
| bmw_cd/#       |
| tibber-meter/# |
|                |
|                |
|                |
|                |

#### Einrichtung in der Loxone Config Software

Der Abruf wird über eine VAQ (virtuellen Ausgang) der auf den Loxberry zeigt durchgeführt.

|           | →                            |                            |
|-----------|------------------------------|----------------------------|
| Vir<br>Au | tueller<br>Isgang            |                            |
| Ξ         | Allgemein                    |                            |
|           | Bezeichnung                  | Loxberry                   |
|           | Beschreibung                 |                            |
|           | Hinweis-Text                 | Bearbeiten                 |
|           | Anschluss                    | VQ3                        |
|           | Raum                         | Nicht zugeordnet           |
|           | Objekttyp                    | Virtueller Ausgang         |
| Ξ         | Einstellungen                |                            |
| 0         | Adresse                      | http://IP_o_Hostname_Loxbe |
|           | Verbindung nach Senden s     |                            |
|           | Trennzeichen                 | ;                          |
|           | Befehl bei Verbindungsaufbau |                            |
| +         | Logging/Mail/Call/Track      |                            |
|           |                              |                            |

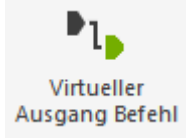

| Ξ | Allgemein                      |                                  |
|---|--------------------------------|----------------------------------|
|   | Bezeichnung                    | Tibber Zähler MQTT               |
|   | Beschreibung                   |                                  |
|   | Hinweis-Text                   | Bearbeiten                       |
|   | Kategorie                      | Nicht zugeordnet                 |
|   | Raum                           | Nicht zugeordnet                 |
|   | Objekttyp                      | Virtueller Ausgang Befehl        |
| Ξ | Visualisierung                 |                                  |
|   | In Visualisierung verwenden    |                                  |
|   | Visualisierungskennwort        |                                  |
|   | Bewertung                      | **                               |
| Ξ | Statistiken                    |                                  |
|   | Statistik                      |                                  |
| Ξ | Berechtigungen                 |                                  |
|   | Berechtigte Benutzer / Gruppen | Bearbeiten                       |
| Ξ | Einstellungen                  |                                  |
|   | Befehl bei EIN                 | /plugins/tibber_meter/tibber.php |
|   | HTTP header bei EIN            |                                  |
|   | HTTP body bei EIN              |                                  |
|   | HTTP Methode bei EIN           | GET                              |
|   | Befehl bei AUS                 |                                  |
|   | HTTP header bei AUS            |                                  |
|   | HTTP body bei AUS              |                                  |
|   | HTTP Methode bei AUS           | GET                              |
|   | HTTP-Antwort speichern         |                                  |
|   | Erste Wiederholung [s]         | 0                                |
|   | Abstand Wiederholung [s]       | 0                                |
|   | Als Digitalausgang verwenden   |                                  |
| Ŧ | Logging/Mail/Call/Track        |                                  |
|   |                                |                                  |

Wenn der Ausgang angelegt ist müsst ihr diesen mit einem Impulsgeber-Baustein verbinden. In diesem Baustein werden die Zeiten Don = 0,5 und Doff = gewünschte Abrufzeit z.B. 60 eingetragen.

Optional kann man auch einen Analogen VI anlegen um die Zeit über die Visu steuern zu können. Generell gilt, min. sind 3 Sekunden, der Pulse fragt den Zähler nicht öfter ab.

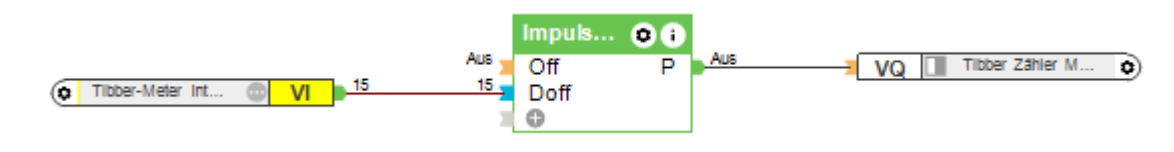

#### Roadmap

→ Timer im Plugin

#### Fragen stellen und Fehler melden

 $\rightarrow$  Wo kann ich Fragen stellen und Fehler melden?

From: https://wiki.loxberry.de/ - LoxBerry Wiki - BEYOND THE LIMITS

Permanent link: https://wiki.loxberry.de/plugins/tibber-meter?rev=1690481590

Last update: 2023/07/27 20:13